學習歷程(EP)登入後上傳照片與自傳簡易操作說明 登入學習歷程前須注意:

※須使用 IE 瀏覽器 , 且須將學習歷程網址加入相容性檢視。

網址: <u>www.hdut.edu.tw</u>

| 😋 🌀 @ http://210.60.141.6/ep/epmain.htm                                                                                                    | タ ▼ 0 Ø EP 學習歷程快速連結 ×                                                                                                    |  |
|----------------------------------------------------------------------------------------------------|----------------------------------------------------------------------------------------------------|--|
| 檔案(F) 編輯(E) 檢視(V) 我的最愛(A) 工具(T) 詳問(H)<br>→ ふ ▼ □                                                                                                    | 相容性檢視設定                                                                                                    |  |
| <ul> <li>● 第項(P) - 安全性(S)</li> <li>□ 頁(O) ● 第 ○</li> <li>● 第 印刷 ○</li> <li>● 第 印刷 ○</li> <li>● 第 印刷 ○</li> <li>● 第 印刷 ○</li> <li>● 第 印刷 ○</li> <li>● 第 印刷 ○</li> <li>● 第 印刷 ○</li> <li>● 第 印刷 ○</li> <li>● 第 印刷 ○</li> <li>● ○ 第 ○</li> <li>● ○ 第 ○</li> <li>● ○ ● ○</li> <li>● ○ ● ○ ● ○</li></ul> | 相容性檢視設定<br>一 變更相容性檢視設定 新增此網站(D): www.hdut.edu.tw 日新增至 [相容性檢視] 的網站(W): ● 称增(A) ● 都增至 [相容性檢視] 的網站(W): ● 移除(R) ● 化相容性檢視下顯示內部網路網站(I) ● 使用 Microsoft 相容性清單(U) 如需詳細資訊,請參閱 Internet Explorer 臆私權聲明 |  |
|                                                                                                    | [關閉(C)]                                                                                                    |  |

操作步驟:

一、登入學習歷程(EP):

1. 輸入學號後按送出

| <b>宏國德霖科</b><br>HungKuo Delin Univ<br>學生資訊 | また学<br>ersity of Technology<br>パトロ網<br>EP 學習歴程快速連結     |  |
|--------------------------------------------|--------------------------------------------------------|--|
|                                            | 輸入學號:                                                  |  |
|                                            | 送出     取消       ★★★     自傳範例下載 ★★★       無法登入時,請點我 ★★★ |  |
| ★★★ 須使<br>                                 |                                                        |  |

學習歷程(EP)登入後上傳照片與自傳簡易操作說明

2. 進入到學習歷程畫面→點選畫面右上角登入→輸入帳號密碼

|                                                                                       |         |                        | 〔  我的網站  隨選總站   好友網 | 站 登入 ]   |
|---------------------------------------------------------------------------------------|---------|------------------------|---------------------|----------|
|                                                                                       | 引表      | <b>的歷程檔案</b><br>邦的歷程檔案 |                     |          |
| https://ep.hdut.edu.tw/41080700                                                       | 2 +新增鄰居 |                        | 的資訊 •討論區            | ●檔案總管●相簿 |
| 2<br>沒有登錄的照片<br>NO IMAGE                                                              | 個人資訊    | orer                   |                     |          |
| <ul> <li>學生基本資料</li> <li>學習歷程</li> <li>電子歷程製作</li> <li>學習地圖</li> <li>」雖生地圖</li> </ul> | 密碼      | 39<br>• 忘記帳號/密碼?       | 1 登入                |          |
| ■ 全部瀏覽 (0)<br>■ 公開文章區 (0)                                                             |         |                        | clo                 | se       |
| 最新留言                                                                                  |         |                        |                     |          |

3. 新增自傳: 登入畫面→左方學生基本資料→自傳→進入右邊畫面

## 可編輯,編輯完後儲存,完成新增自傳。

|                                                                                              | 回首頁   我的網站   随旗網站   好友網站 😋 👘 🦉                                                                       |
|----------------------------------------------------------------------------------------------|----------------------------------------------------------------------------------------------------|
|                                                                                              | 的歷程檔案                                                                                                |
|                                                                                              | - ::: • 說的資訊 • 討論區 • 檔案總管 • 根障 • 茲文章 • 版面設計 • <mark>管理者</mark>                                       |
| ::<br>沒有登録的照片<br>在實理會於cobur開創 物的風片<br>登録照片<br>- 學生基本資料<br>Q 個人基本沒有<br>Q 個人基本沒有<br>Q 個人       | ●目復内容                                                                                                |
| <ul> <li>● 査子歴程製作</li> <li>&gt; 學習地回</li> <li>&gt; 職能就業平台UCAN</li> <li>■ 全部問題 (0)</li> </ul> | <ul> <li>●上傳圖片</li> <li>●公開状態 全部公開 → 是否呈現於電子書 是 →</li> <li>※器住圖片尺寸:30x300</li> <li>●約次期 4</li> </ul> |
| <ul><li>□ ⊥1/mix€ (0)</li><li>□ 公開文章區 (0)</li><li>■ 品新留言 :::</li></ul>                       |                                                                                                    |
|                                                                                              | 儲存重置                                                                                                 |

學習歷程(EP)登入後上傳照片與自傳簡易操作說明 4.上傳相片:管理者→點選網站資訊→上傳照片欄位選擇照片後確 認,完成上傳照片。

| 回首頁 | 我的網站 | 防湿網站 | 好友網站 |  | 登出 |  |
|-----|------|------|------|--|----|--|
|-----|------|------|------|--|----|--|

|                               |                            | <b>内</b> 厘<br>: 約歴                                        | <b>程檔案</b><br>程檔案 |                   |                  |
|-------------------------------|----------------------------|-----------------------------------------------------------|-------------------|-------------------|------------------|
|                               |                            |                                                           | ::: •我的           | 資訊 •討論區 •檔案總管 •相簿 | •寫文章 •版面設計 • 管理者 |
|                               | > 管理者介面 綱                  | 站資訊管理                                                     |                   |                   |                  |
|                               | 個人資訊 網站                    | 資訊 文章分類 我                                                 | 的最愛   好友管理        | 權限管理              |                  |
|                               | <ul> <li>網站資訊設定</li> </ul> | T                                                         |                   |                   |                  |
| 沒有登錄的昭片                       | 我的網址*                      | 的原和世安                                                     |                   |                   |                  |
| 在管理者)Portiblio情報)我的照片<br>登錄照片 | 網站王題*<br>暱稱*               | 65,0224星作曲;来;                                             |                   |                   |                  |
|                               | 细計構合業                      | 的歷程檔室                                                     |                   |                   |                  |
|                               | 上傳照片*                      |                                                           | 瀏覽                |                   |                  |
| • <b>學生基本資料</b><br>Q.個人基本資料   | 個人簡介 <mark>*</mark>        |                                                           |                   |                   | ~                |
| 學習歷程                          | ● 其他設定                     |                                                           |                   |                   |                  |
| 電子歴程製作                        | 每頁顯示文章數                    | ○ 1個 ○ 3個 ● 5個 (                                          | )10個              |                   |                  |
| 職能就業平台UCAN                    | 關閉我的資訊                     | ○ 是 ○ 否                                                   |                   |                   |                  |
|                               | 限制右鍵使用                     | ○ 是 ○ 否                                                   |                   |                   |                  |
| I 全部瀏覽 (0)                    | <ul> <li>文章回應</li> </ul>   |                                                           |                   |                   |                  |
| □ 公開文章區 (0)                   | 討論區開放                      | <ul> <li>● 是 ○ 僅會員 ○ 不</li> <li>※ 選擇"僅會員"時只有會員</li> </ul> | 開放<br>打可以回應。      |                   |                  |
| 最新留言 :::                      | 開放回應                       | ● 是 ○ 僅會員 ※ 選擇"僅會員"時只有會員;                                 | 村可以问题。            |                   |                  |
|                               | 相簿回應                       | <ul> <li>○ 是 ● 僅會員</li> <li>※ 選擇"僅會員"時只有會員</li> </ul>     | 村町以回應.            |                   |                  |
| 節島委                           |                            |                                                           | 1225270           | HTRAL             |                  |